# Windows Server 2008: Enabling Video Export (OG-17701)

Last Modified on 10/06/2022 4:20 am EDT

### Problem Overview

Windows Server 2008: Enabling Video Export (OG-17701)

### Detailed Description

To allow Windows Server 2008 to export video, complete the following steps: Right-click My Computer and select **Manage**. Click on **Features** in the navigation tree. Click the **Add Features** link. Select the **Desktop Experience** check box and click [Install]. Note: This installation requires a reboot. After Desktop Experience has been installed, export to ASF will work successfully.

### Applies To

OnGuard 2009 (6.3.249) or later

## Additional Information

None